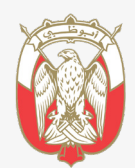

دائــــرة الـــقــصـــــاء JUDICIAL DEPARTMENT

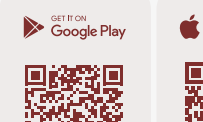

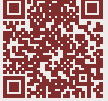

Download on the

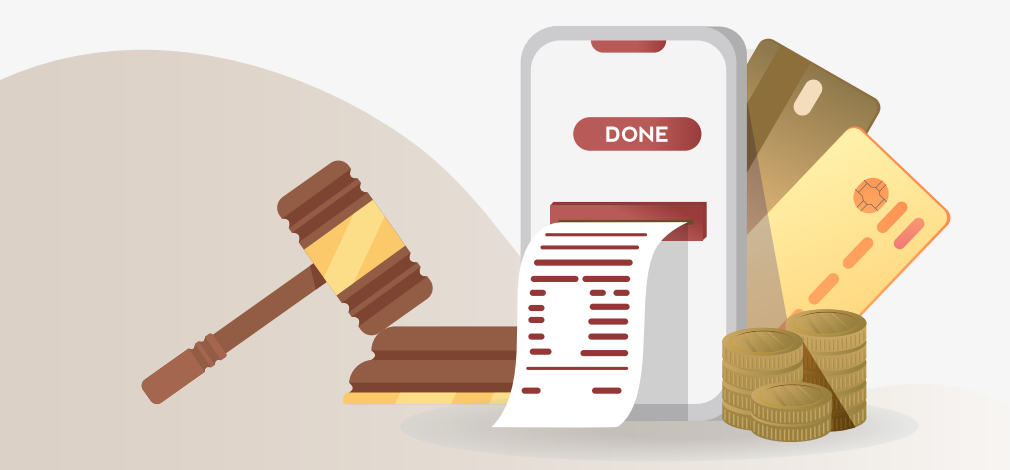

## The Instructional guides for the Smart Application How to pay fines due for prosecution files and criminal cases For more details (>)

### Steps to submit the application

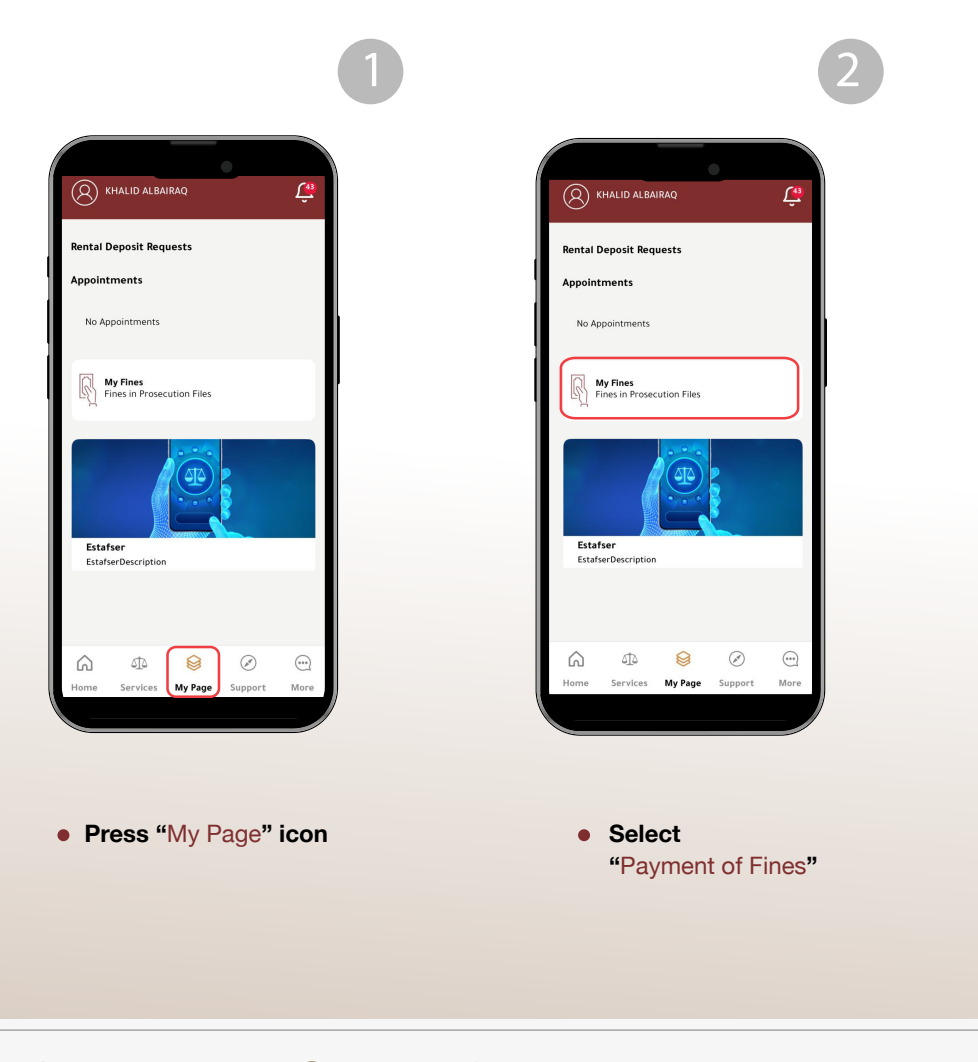

👔 💿 🕑 🕲 👔 🌒 @adjd\_official 🕓 600 599 799 🌔 600 599 799 🖂 info@adjd.gov.ae 🌐 www.adjd.gov.ae

#### Steps to submit the application

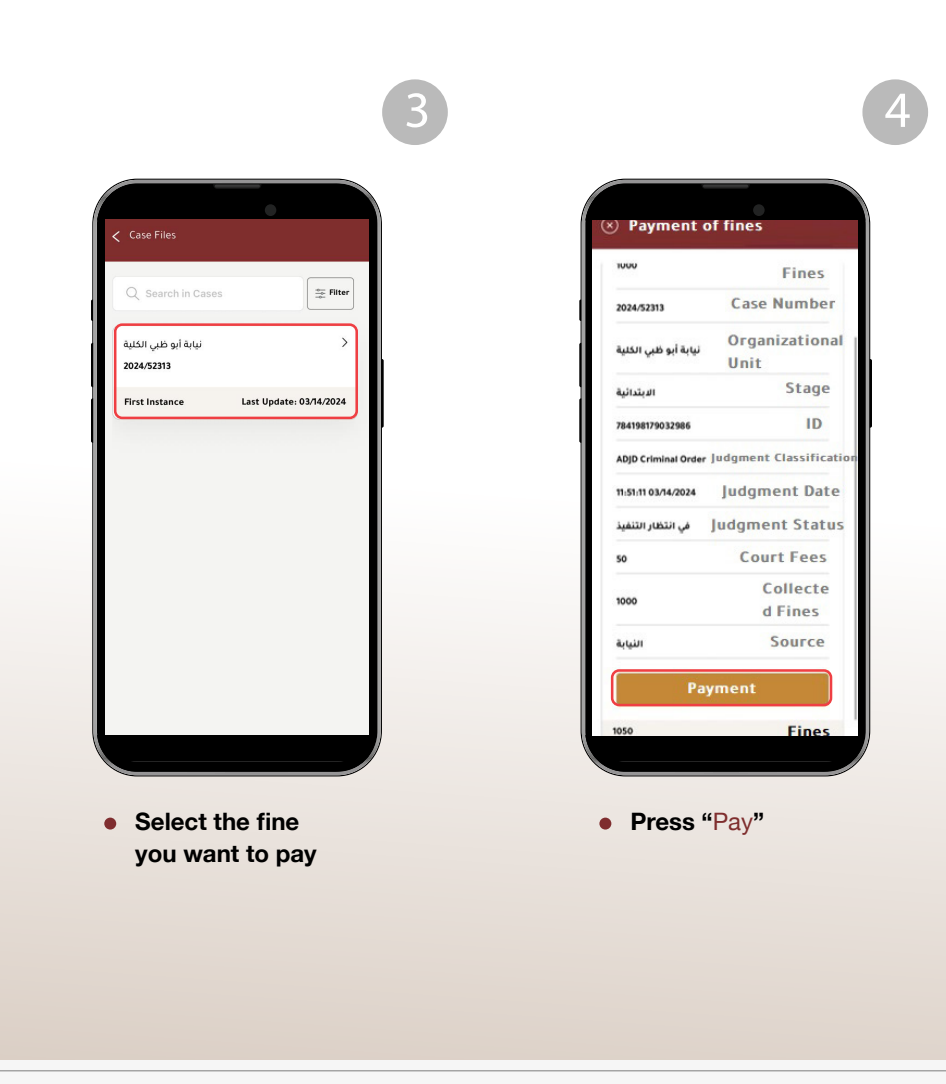

# Receive "no more wanted and unblocking" certificates with the payment receipts

Certificates of (no more wanted - unblocking dealings - cancellation of travel ban) will be issued automatically unless there is another impediment e.g. the presence of another penalty prevents the issuance of such certificates.

You may obtain the "no more wanted certificate", cancelation orders and receipts, through the following:

Text messages (you will receive a temporary link containing the documents).

Email (documents will be sent).

#### You may also obtain a copy of these documents through the following steps:

| -ت تجر-م ت-ت-أ ظ                  | 1445-2024               | Ł    |  |                      |                         |   |
|-----------------------------------|-------------------------|------|--|----------------------|-------------------------|---|
| Monitored                         | Last Update: 01/10/2024 | N    |  | Q Search in Cases    | Filter                  | ] |
| All Cases                         |                         |      |  | نيابة أبو ظبي الكلية | >                       |   |
| riminal Prosecuti                 | on Cases                |      |  | 2024/52313           |                         |   |
| . بالتو مرأ بورية قرابية          | >                       |      |  | First Instance       | Last Update: 03/14/2024 |   |
| 2021/33521                        |                         | 2    |  |                      |                         |   |
| Dispositioned                     | Last Update: 07/08/2021 | D    |  |                      |                         |   |
| All Cases                         |                         |      |  |                      |                         |   |
|                                   |                         |      |  |                      |                         |   |
| Notary Public                     |                         |      |  |                      |                         |   |
| WNPS-17140553238<br>Notary Public | >                       | W    |  |                      |                         |   |
| One Person Compa                  | ny LLC                  | Ir   |  |                      |                         |   |
| Request Number :1                 | -16254057383            | R    |  |                      |                         |   |
|                                   | 8                       |      |  |                      |                         |   |
| iome Services                     | My Page Support I       | More |  |                      |                         |   |

| Parties (1)            | > |   |
|------------------------|---|---|
| Requests               | > |   |
| Attachments            | > |   |
| ြည် Judgments          | > |   |
| Payments               | > |   |
| Judicial Notifications | > | I |
| Estafsarat             | > | I |
|                        |   |   |

|                                | •                |
|--------------------------------|------------------|
| Attachments                    |                  |
| Execution Attachments          | J                |
| XORR6Hفك تجميد-1-3             | Date: 03/18/2024 |
| Execution Attachments          | $( \mathbf{I} )$ |
| XORQ64قرار الغاء منع السفر-1-3 | Date: 03/18/2024 |
| Execution Attachments          | $( \mathbf{I} )$ |
| XOQXDRكف البحث-1-3             | Date: 03/18/2024 |
|                                |                  |
|                                |                  |

- Press (Attachments)
- Based on the status of the case, documents such as no more wanted - unblocking dealings - cancellation of travel ban, will directly appear.
- To download the correspondence attachment, click on the arrow mark

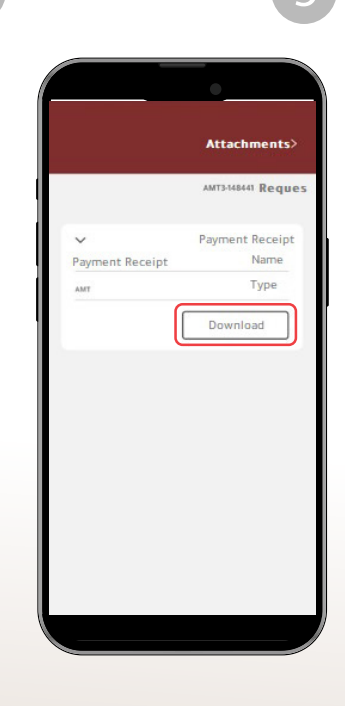

You can download the • attachment by clicking on (Download)

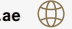